## LIMITED HOW TO PROCESS PAYMENTS IN FAMIS-LIMITED SCREENS

Limited Screens can only be used for purchases less than 5K, which are called delegated purchases. If greater than 5K must enter a requisiton using screens 250-256 or if the purchase is exempt (see spreadsheet labled EXEMPT) can use exempt screens. If continuous purchases from the same vendor in a years time will be greater than 5K must use an existing master order in FAMIS or enter a requistion to go out for bid.

| FAMIS      | Fields                    | Information required in fields                                                                                                    | Other Instructions                                                                                                    |                                                                                                    |
|------------|---------------------------|----------------------------------------------------------------------------------------------------|----------------------------------------------------------------------------------------------------|----------------------------------------------------------------------------------------------------|
| Screen 240 | Doc                       | Type "L0" second digit is zero not the letter O                                                                                                    |                                                                                                    |                                                                                                    |
|            | Order Date                | hate the goods or services were ordered                                                                                                    | This should be taken from the department order documentation(internal PO) or<br>from the invoice. If spot purchase will be the same day as the invoice date if no<br>listed on invoice or receipt.       | t                                                                                                    |
|            | Dept                      | Defaults to creators access                                                                                                    | If the account to be used has a different dept or sub dept (shown on screen 6 in FAMIS) than creator's default then this must be set up via the PE11 pop up                                              | I.                                                                                                    |
|            | Subdept                   |                                                                                                    |                                                                                                    |                                                                                                    |
|            | Doc Summary<br>Vendor     | Summary of items purchased or to be purchased<br>Select appropriate Vendor ID and mail code for vendor listed on<br>invoice. Verify address is correct.                                | To select appropriate vendor, type the vendor name in this field and hit enter. If<br>will pop up a list of vendors from which to select. Use F9 to view vendor addres                                   | īt<br>s                                                                                                    |
|            |                           | Verify correct mail code is selected for ACH                                                                                                    | to ease selection.                                                                                                    |                                                                                                    |
|            | Reimburse ID (also        | Only used to reimburse an employee who has paid the vendor directly                                                                                                    | To select appropriate Reimb ID vendor, type the vendor name in this field and h                                                                                                    | it                                                                                                    |
|            | known as ALT<br>Vendor)   | and requesting reimbursement. The vendor will be in the vendor field<br>and the employee to be reimbursed will be in the Reimburse ID field.                                           | enter. It will pop up a list of vendors from which to select. Use F9 to view vendo<br>address to ease selection.                                                                                         |                                                                                                    |
|            | User Ref                  | Neguired on state tunds.<br>Must be 6 digit account hyphen at least 1 character (i.e. 123456-001 or<br>123456-ahc)                                                                     |                                                                                                    |                                                                                                    |
|            | LDT Cd                    | Leave Blank                                                                                                    |                                                                                                    |                                                                                                    |
|            | FOB                       | Leave Blank                                                                                                    |                                                                                                    |                                                                                                    |
|            | GFE Solicited             | N (default), Enter Y to add information on Good Faith Effort.                                                                                                    | After entering a Y, pop up to add detail information (also use screen 246).                                                                                                    |                                                                                                    |
|            | All Items Rcvd            | Should be "Y", unless using the receiving screens 321-326.                                                                                                    | If controlled asset, must use the receiving screens 321-326. See receiving screen instructions.                                                                                                    | -<br>-<br>-                                                                                                    |
|            | Date Received             | Date goods were received or date that the services were completed.<br>This date is important due to the prompt payment calculation, please<br>verify this date is accurate.            | Not used if using screens 321-326                                                                                                    |                                                                                                    |
|            | Ship To<br>Address Nbr    | Pick the three digit code for your department. If unsure of the code<br>place cursor over field and hit PF2 to search by department name                                               |                                                                                                    |                                                                                                    |
|            | Invoice To<br>Address Nbr | Pick the three digit code for your department. If unsure of the code<br>place cursor over field and hit PF2 to search by department name                                               |                                                                                                    |                                                                                                    |
| PE5 to     | PF9 to pull up<br>Notes   | Use this function key to enter Doc Notes. Special instructions for AP or key issues/problems with vendor should be noted here.                                                         | Example when to use notes; if usingexisting master order in FAMIS<br>reference # here, if needing to pickup check vs mailing, shipment problems,<br>special mailing instructions, etc                    |                                                                                                    |
| Screen 241 | Account                   | Enter appropriate 6 digit department account                                                                                                    | If the account department/sub department code does not match the creators                                                                                                    | -Repeat for each line item on the                                                                                                    |
|            | Account                   | Enter appropriate o digit department account.                                                                                                    | default code then this must be entered back on 240.                                                                                                    | invoice or summarize the invoice in                                                                                                    |
|            | Support Account           | Enter the appropriate 5 digit support account for the department<br>account entered above.                                                                                             | If not using support account leave blank                                                                                                    | FAMIS by items that can be coded<br>with the same object code. So for<br>example if you have an invoice with<br>pens, pencils, staples with three<br>different line items on the invoice it<br>could be one line item in FAMIS<br>coded as 4010.<br><sup>2</sup> If a line item needs to be split<br>between several accounts use the<br>F11 key to initiate the split. Then<br>enter the appropriate percentage<br>of the split between the different<br>accounts and support accounts. |
|            | Object Code               | Enter the appropriate object code for the item(s) on the invoice.                                                                                                    | To select the appropriate code use screen 806 in FAMIS or use the<br>Expense Object Codes Search                                                                                                    |                                                                                                    |
|            | Qty                       | Enter Quantity of items on invoice                                                                                                    | Could be for each item on invoice or by like items (items on invoice that are coded the same).                                                                                                    |                                                                                                    |
|            | UOM                       | Enter the "Unit of Measure" for the items on the invoice                                                                                                    | Common measures are "EA" for each and "LOT" for lot. If unsure of the unit<br>use the help function(press F2 while over this field) to look at the units available<br>in FAMIS.                          |                                                                                                    |
|            | Unit Price                | Amount of that particular invoice item, based on Unit of Measure                                                                                                    | FAMIS will calculate the Qty*Unit Price for the Ext Price field, so must use the<br>appropriate Qty and Unit price to calculate accurately.                                                              |                                                                                                    |
|            | Description               | General description of item(s) listed on invoice.                                                                                                    | This could be a summary of items being purchased it combining several line<br>items on the invoice into one line item in FAMIS or the desc could be line item b<br>line item in relation to the invoice. |                                                                                                    |
| Screen 242 | Close Document            | Input "Y", press enter and will prompt for routing. Input "Y" and press enter                                                                                                    | Additional routing can be selected in the prompt if needed.                                                                                                    |                                                                                                    |
| Proceed to | Invision #                | Han the involve events a listed as involve. If is how so that the set                                                                                                    | EAMIC runs a shack to varify that this invation has not have paid to the                                                                                                    | ,                                                                                                    |
| Screen 341 | Invoice #                 | Use the invoice number issee on invoice. It is imperative that the<br>invoice number is typed in exactly as listed on the invoice. This is<br>important to prevent duplicate payments. | PAMIS runs a check to verify that this invoice has not been paid to this same<br>vendor. If it is a duplicate FAMIS will give an error message. See Duplicate Inv<br>Override                            |                                                                                                    |
|            | Hit enter                 | Vendor number and alt vendor pulls fwd from 240                                                                                                    | Verify that the vendor is accurate. If setting up invoice from PO the vendor will pull from screen 220.                                                                                                  |                                                                                                    |
|            | Invoice Amount            | Enter total reimbursement amount, must equal the total from the invoice.                                                                                                    | If not, then explanation required by entering Invoice Notes. This can be done by pressing F9 to pull up the notes.                                                                                       | у<br>-                                                                                                    |
|            | Invoice Date              | Invoice date listed on invoice                                                                                                    |                                                                                                    |                                                                                                    |
|            | lerms                     | Blank                                                                                                    |                                                                                                    |                                                                                                    |
|            | Due Date                  | Auto Filled                                                                                                    | Do not enter a due date from the invoice in this field - may cause delay.                                                                                                    | •                                                                                                    |
|            | Disc Due Date             | Auto Filled                                                                                                    | Important that the entropyists date is entered. Date should be the date first                                                                                                    |                                                                                                    |
|            | Receive Dt Invoice        | Date invoice received in department for processing reimbursement.<br>Date is very important for calculating prompt pay. Verify that this is<br>accurate.                               | received in department, unless a dispute with the vendor. Again must use<br>Invoice Notes to document that the invoice received date is later than what it<br>was stamped in.                            | īe                                                                                                    |
|            | Encl Cd                   | Normally blank, but if needing invoice to be enclosed with payment<br>must put a "Y" in this field. Use "A" if request a forced single payment<br>not combined with other invoices.    | Again use the F9 function, to pull up notes, to enter the reason why a copy of th<br>invoice must be mailed with the check.                                                                              |                                                                                                    |
|            | Req Pay Dt                | Blank                                                                                                    |                                                                                                    |                                                                                                    |
|            | Cust AR Number            | Enter the customer account number listed on the invoice. If no customer account number enter your department name.                                                                     | This field is very important to the vendor to be able to accurately post your<br>payment to the appropriate account with that vendor.                                                                    |                                                                                                    |
|            |                           | Leave Blank                                                                                                    |                                                                                                    |                                                                                                    |
|            | Ksn                       | Leave Blank                                                                                                    |                                                                                                    |                                                                                                    |
|            | Dup Inv Override          | duplicate invoice and it still needs to be paid then enter "Y" in this field.                                                                                                    | being paid again by selecting the F9 function to enter notes.                                                                                                    |                                                                                                    |

\* -State Funds generally 1xxxxx.

-Local Funds all other accounts

\*\* Rushes must be submitted via Lasserfiche; WIP-Disbursements; Accounts Payable; Rush Invoices. \*\*\* After completing the processing in FAMIS (including signing/approval of L-doc), scan invoice and any other supporting documenation into Laserfiche. Submit to WIP-Disbursements-Accounts Payable (or in subfolder) for processing.